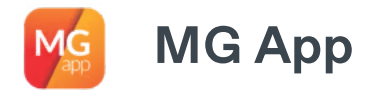

^ K

MG App e a Assistência Farmacêutica

Acessar o MGApp

Serviços Ofertados

 $\sim$ 

 $\sim$ 

- Agendar abert ura de solicit ação de medicament o especializado (Regional de BH)
- Consulta da Relação Estadual de Medicamentos (REMEMG)

### Consulta da

-----

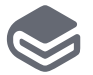

Powered By Git Book

# Consulta da solicitação de medicamentos no MG App

i

O menu "Consulta da Solicitação de Medicamentos" permite ao cidadão consultar o status de processos, pareceres do processo e se o item solicitado está disponível ou não no estoque da unidade dispensadora. Para consultar uma solicitação de medicamentos no MGApp será necessário:

- Realizar *login* no aplicativo, conforme explicado aqui.
- Ir em Menu > Saúde > Medicamentos > Consulta do andamento solicitação/disponibilidade de medicamentos.

| M  | 1G                      |  |                   |                  | < Voltar     | Saúde                                         |                                                          | 🕻 Saúde 🛛 Medica                                         |                             |
|----|-------------------------|--|-------------------|------------------|--------------|-----------------------------------------------|----------------------------------------------------------|----------------------------------------------------------|-----------------------------|
|    | Meus Documentos         |  |                   | >                | Covid-19     |                                               | >                                                        | Agendar abertura de solici<br>especializado (Regional de | tação de medicamento<br>BH) |
|    | Agendamento de Serviços |  | >                 | Doação de Sangue |              | >                                             | Consulta da Relação Estadual de Medicamentos<br>(REMEMG) |                                                          |                             |
| 8  | Meus Agendamentos       |  |                   | $\leq$           | Medicamentos |                                               | $\sim$                                                   | Consulta do andamento so<br>de medicamentos              | licitação/disponibilidade   |
| £≡ | Carteira de Identidade  |  | Mapas doenças     |                  |              | Formulários para Solicitação de Medicamentos  |                                                          |                                                          |                             |
| F  | eículos e Condutores >  |  | Unidades de Saúde |                  |              | Unidades de Atendimento - Farmácias Regionais |                                                          |                                                          |                             |
|    | Saúde                   |  |                   | >                |              |                                               |                                                          |                                                          |                             |

 Caso você esteja consultando o andamento de uma solicitação feita em seu nome, será necessário ir na aba Minhas Solicitações, digitar sua data de nascimento e clicar em Buscar.

|                                                       | Voltar Faz pa                                                       | Consulta solicitações                                                                                         | <u>ک</u> |                    |  |  |  |  |  |
|-------------------------------------------------------|---------------------------------------------------------------------|----------------------------------------------------------------------------------------------------|----------|--------------------|--|--|--|--|--|
|                                                       | Oonsultar:<br>Minhas Sol                                            | Utilize a Declaração Autorizadora.<br>Consultar<br>Minhas Solicitações<br>Outras Solicitações                 |          |                    |  |  |  |  |  |
| Seu CFF Vira<br>pré-preenchido –<br>Digite sua data _ | Data de nascimento                                                  |                                                                                                    |          |                    |  |  |  |  |  |
| de nascimento aqui                                    | <u>Mais Informaçã</u><br>Participe da pes<br><u>clicando aqui</u> . | <u>Mais Informações</u><br>Participe da pesquisa de satisfação da Farmácia de Minas<br><u>clicando aqui</u> . |          |                    |  |  |  |  |  |
|                                                       |                                                                     | Buscar                                                                                                    |          | = Clique em buscar |  |  |  |  |  |

- Caso queira consultar o andamento da solicitação de medicamento para outra pessoa, será necessário ir em Outras Solicitações, preencher os dados do paciente, CPF, data de nascimento e número do processo SIGAF e clicar em Buscar.
- O número do processo SIGAF é informado durante a abertura da solicitação.

|                                                                       | < Voltar                          | Consulta solicitações                                                 | ŝ              |
|-----------------------------------------------------------------------|-----------------------------------|-----------------------------------------------------------------------|----------------|
|                                                                       | Faz p<br>U                        | parte do grupo de risco do COVID<br>Itilize a Declaração Autorizadora | I-19?<br>a.    |
|                                                                       | Consultar:<br>Minhas S            | olicitações Outras Soli                                               | icitações      |
|                                                                       | Paciente<br>Selecionar            |                                                                       | >              |
| Digite o CPF<br>do paciente aqui ———————————————————————————————————— | CPF                               |                                                                       |                |
| Digite a data de                                                      | Data de nascimen                  | 10                                                                    |                |
| nascimento do paciente aqui                                           | Processo SIGAF                    |                                                                       |                |
| Informe o número                                                      | Mais Informaç                     | zões                                                                  |                |
| do processo SIGAF aqui                                                | Participe da pe<br>clicando aqui. | esquisa de satisfação da Farmá                                        | ácia de Minas  |
|                                                                       |                                   | Buscar                                                                | $\leftarrow$   |
|                                                                       | Menu                              | Favoritos                                                             | Meus Cadastros |

• Feito isso será possível consultar as solicitações de medicamento.

| Clique aqui para<br>detalhes da su | a ver os<br>a solicitaç | ção.                            |   |                                      |                                                          |   |                            |  |
|------------------------------------|-------------------------|---------------------------------|---|--------------------------------------|----------------------------------------------------------|---|----------------------------|--|
| $\sim$                             | < Voltar                | Lista solicitações              |   | < Voltar                             | Consulta medicamentos                                    |   |                            |  |
|                                    | METOTREXATO 2.1         | MG COMPRIMIDO ADALIMUMABE 40 MG | > | Número do j                          | processo                                                 |   |                            |  |
|                                    | SOLUÇÃO INJETÁV         | VEL                             |   | Data da abertura ou reenvio          |                                                          |   |                            |  |
|                                    |                         |                                 |   | Nome                                 |                                                          |   |                            |  |
|                                    |                         |                                 |   | Regional de<br>BELO HORI<br>COMPONEN | saúde<br>ZONTE REGIONAL DISPENSAÇÃO<br>NTE ESPECIALIZADO |   | Para verificar a situação  |  |
|                                    |                         |                                 |   | Status do pr<br>Em análise           | rocesso                                                  | í | por medicamento, clique no |  |
|                                    |                         |                                 |   | Medicament                           | tos solicitados                                          |   | medicumento desejudo       |  |
|                                    |                         |                                 |   | METOTREX                             | ATO 2,5 MG COMPRIMIDO                                    | > | K                          |  |
|                                    |                         |                                 |   | ADALIMUM                             | ABE 40 MG SOLUÇÃO INJETÁVEL                              | > |                            |  |

• Ao consultar a situação por medicamento a tela a ser exibida será a seguinte:

#### QUETIAPINA 25.00 MG COMPRIMIDO

Data parecer

Situação Deferido

#### Informação

Sua solicitação foi aprovada pela SES/MG. Para verificar a disponibilidade em estoque desse medicamento, acione a opção Disponibilidade.

\*Para recebimento do medicamento é necessário cumprimento dos critérios conforme legislação vigente.

#### Dados da farmácia

#### Consultar Disponibilidade

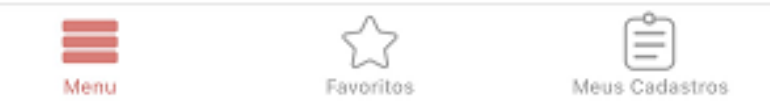

## í

 Caso queira consultar a disponibilidade do medicamento, clique em Consultar Disponibilidade ao final da página de

parecer sobre o medicamento. Para mais informações, clique aqui.

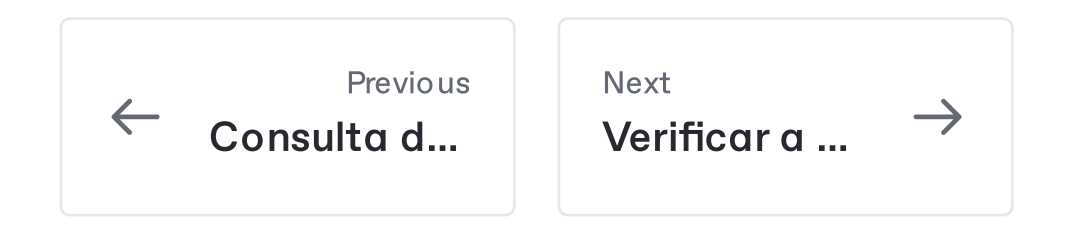

Last modified 1mo ago